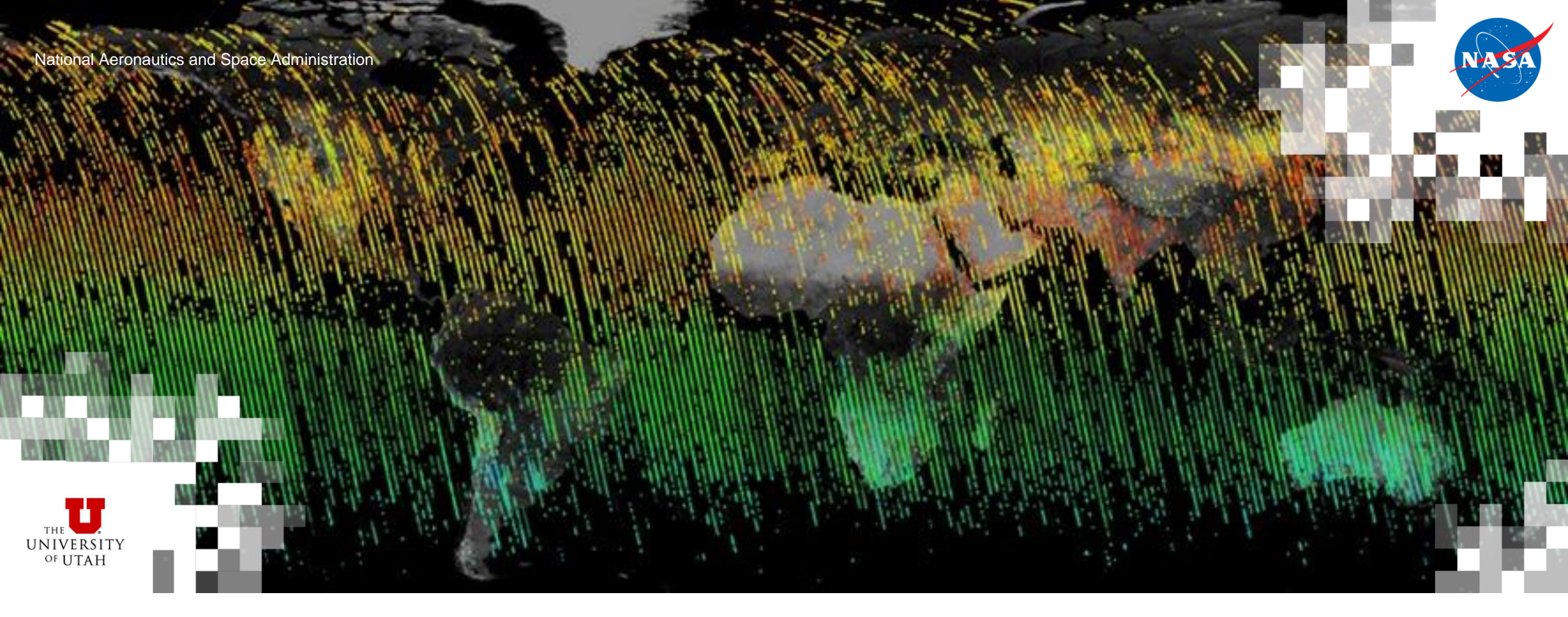

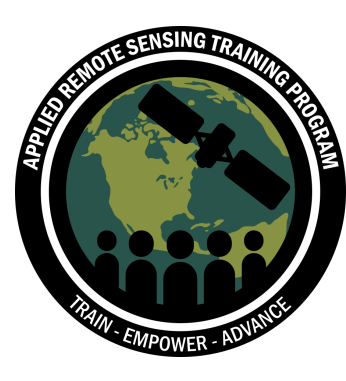

#### How to Access and Visualize OCO-2 and OCO-3 Data

Karen Yuen, Sagar Limbu, and Charles Thompson

May 26, 2022

## Webinar Agenda

Part 1: An Introduction to XCO<sub>2</sub> with OCO-2 and OCO-3

- EDT (UTC-4:00) ٠
- Tuesday, May 24, 2022 ٠
- Trainers: Vivienne Payne (JPL) ٠
- Background of the XCO2 measurement and how it is measured ٠
- Description of the OCO-2/OCO-3 sensors ٠
- Characteristics, limitations and validation of the measurement ٠
- Q&A ٠

#### Part 2: A Demonstration on how to Access and Visualize OCO-2/OCO-3 Data

- EDT (UTC-4:00) ٠
- Thursday, May 26, 2022 ٠
- Trainers: Karen Yuen (JPL) ٠
- Use of Jupyter Notebook to access, search, filter and display XCO<sub>2</sub> ٠ data
- Q&A

#### Part 3: XCO<sub>2</sub> in Support of Global and Regional Climate-Related Studies

- EDT (UTC-4:00)
- Tuesday, May 31, 2022
- Trainers: Abhishek Chatteriee (JPL)
- Global and regional carbon flux estimation, and carbon cycle response to climate variability and changes in anthropogenic emissions
- Q&A

#### Part 4: XCO<sub>2</sub> in Support of Local and Regional Climate-Related Studies

- EDT (UTC-4:00)
- Thursday, June 2, 2022
- Trainers: John Lin (University of Utah) .
- Climate impacts from localized emissions, air quality, and urban density
- Q&A

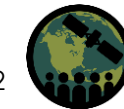

# **Learning Objectives**

By the end of this demonstration attendees will be able to:

- Understand the characteristics and limitations of XCO2 measurements from space
- Understand the type of climate studies that these measurements can support
- Be able to open and visualize  $XCO_2$  data from OCO-2 and OCO-3

#### Overview

- 1. A summary of the characteristics of OCO-2 and OCO-3
- 2. OCO-2 Measurement Approach
- 3. OCO-3 Measurement Approach
- 4. Recap of XCO2 Measurement
- 5. Spatial and Temporal Resolution for OCO-2 and OCO-3
- 6. Timeline of Available XCO2 data
- 7. Where to Download Data
- 8. Product and Naming
- 9. Documentation for data products (ATBD and User Guide and Link)
- 10. Demonstration Portion with Jupyter Notebook

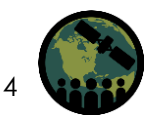

#### OCO-2 and OCO-3

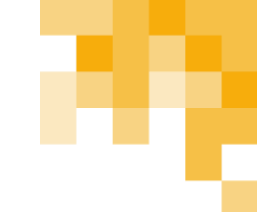

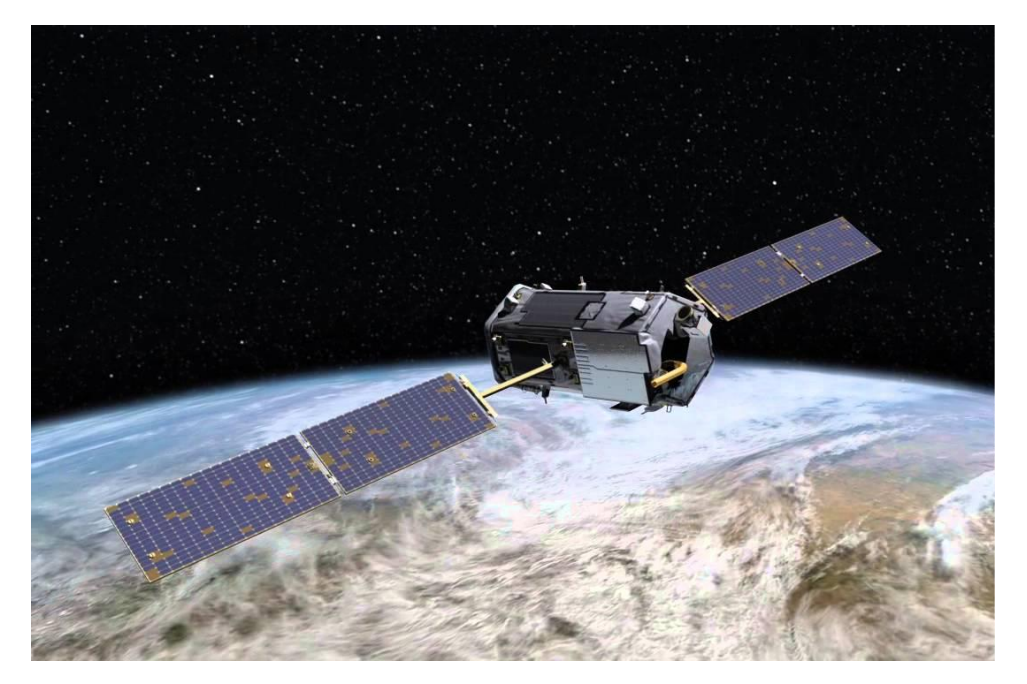

OCO-2 (2014 - Present)

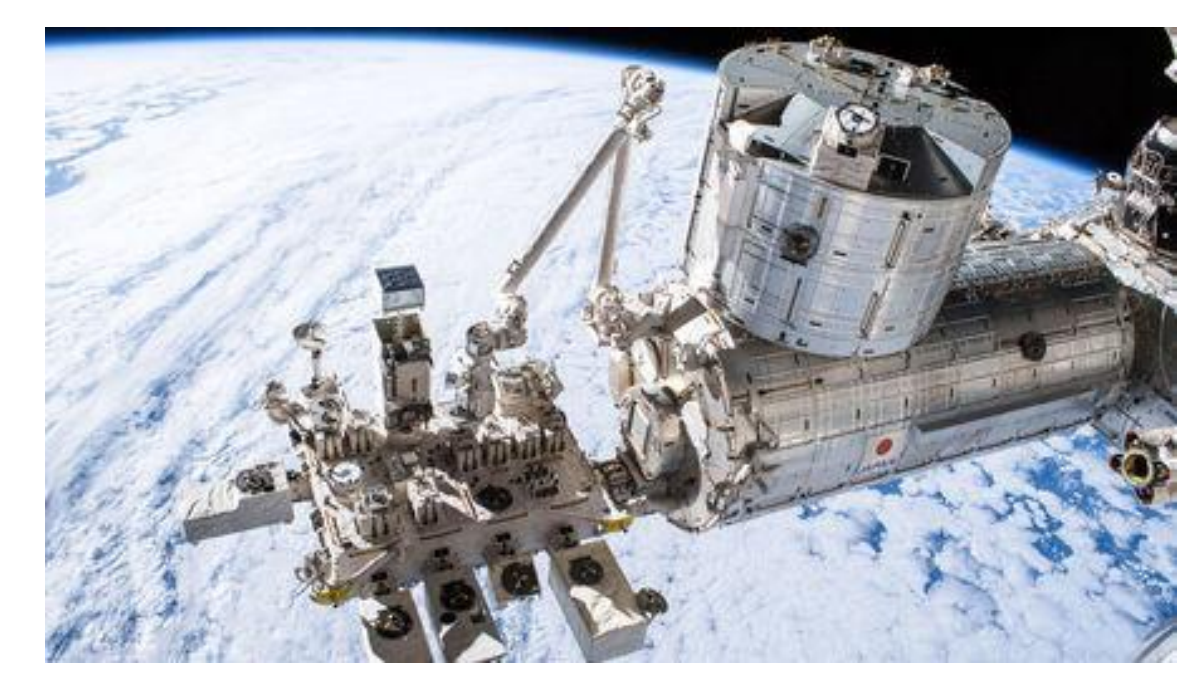

#### OCO-3 on ISS (2019 - Present)

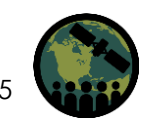

NASA's Applied Remote Sensing Training Program

# **OCO-2 Measurement Approach**

**Collect spectra** of  $CO_2 \& O_2$ absorption in reflected sunlight over the globe

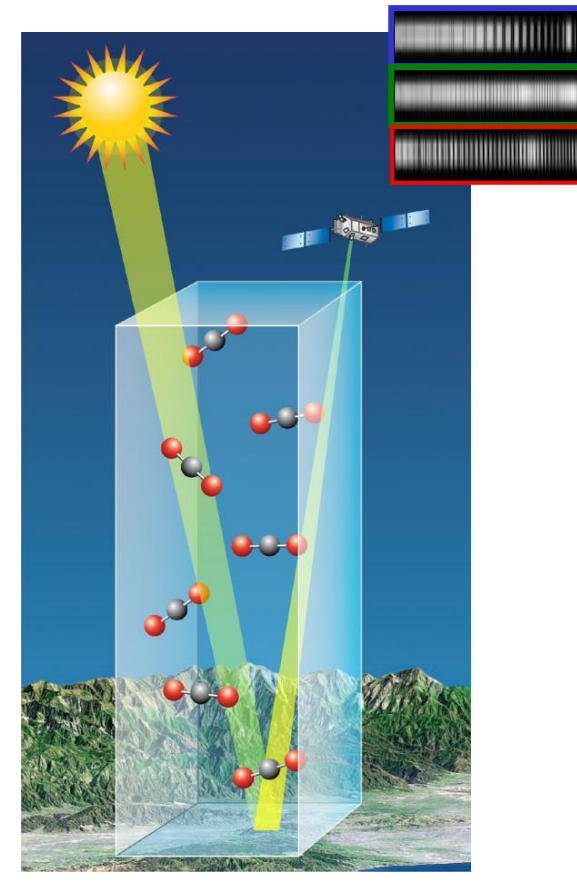

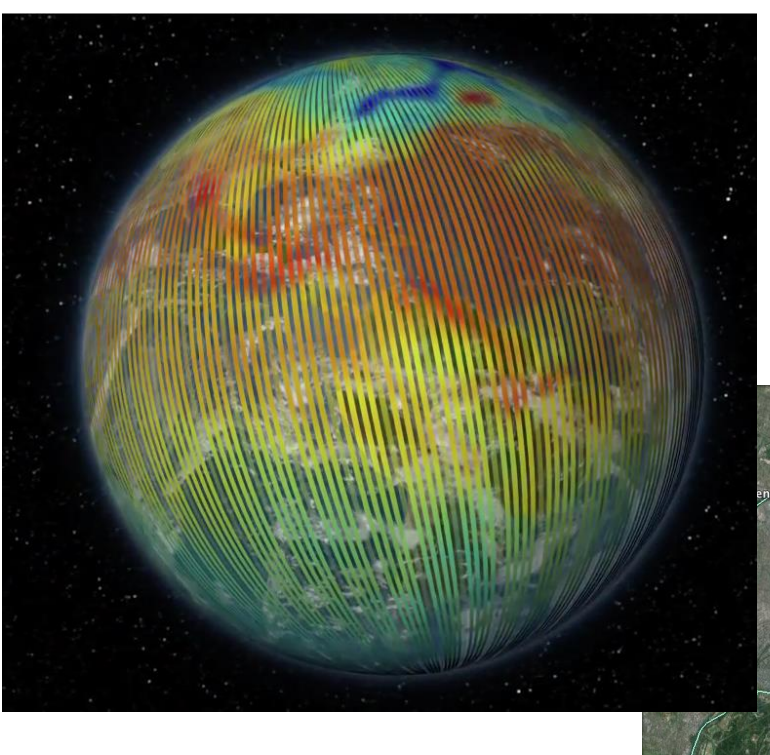

#### OCO-2 Measurements:

- Global
- Precise
- Small Footprints

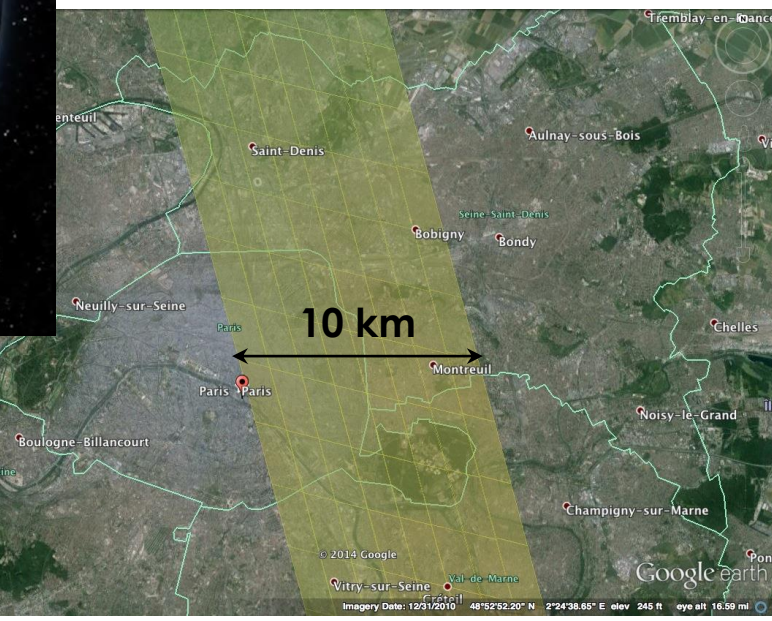

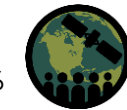

# **OCO-3 Measurement Approach**

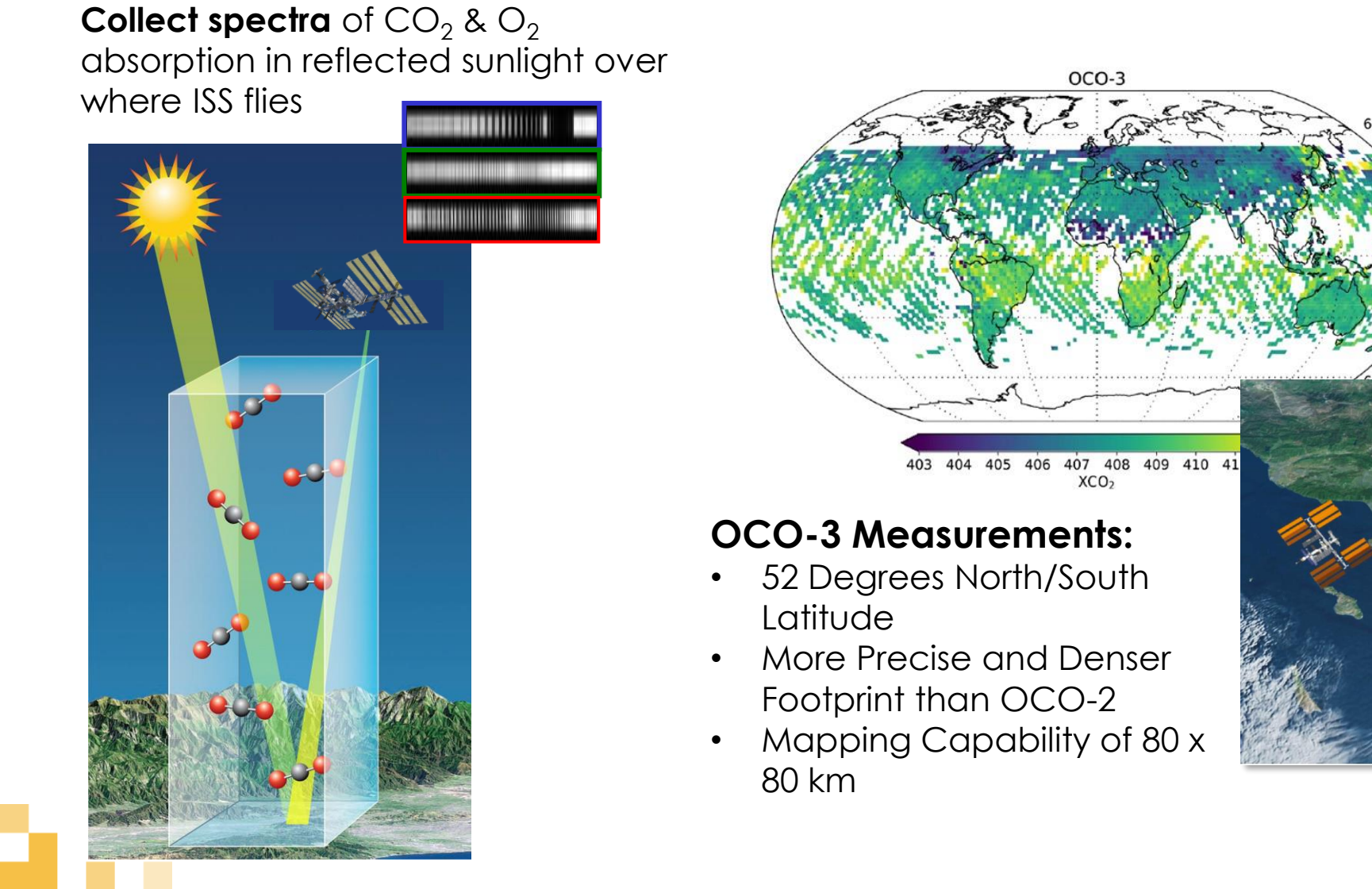

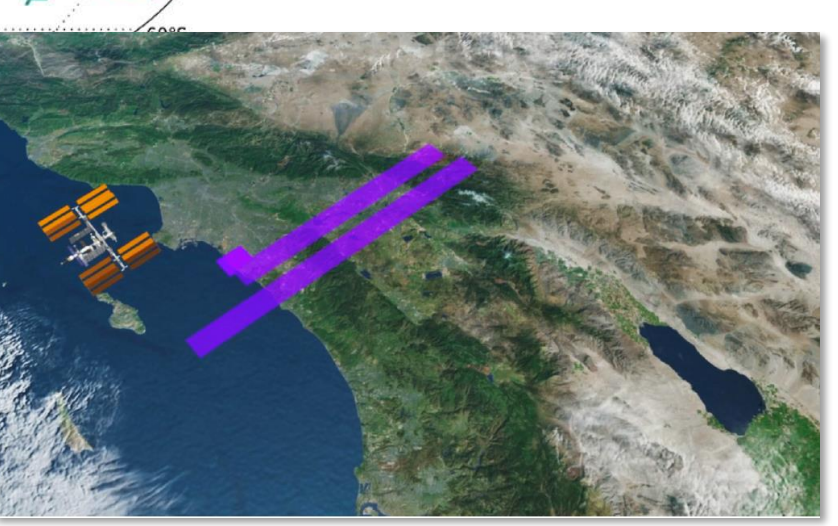

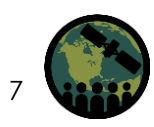

### Recap of the XCO<sub>2</sub> Measurement

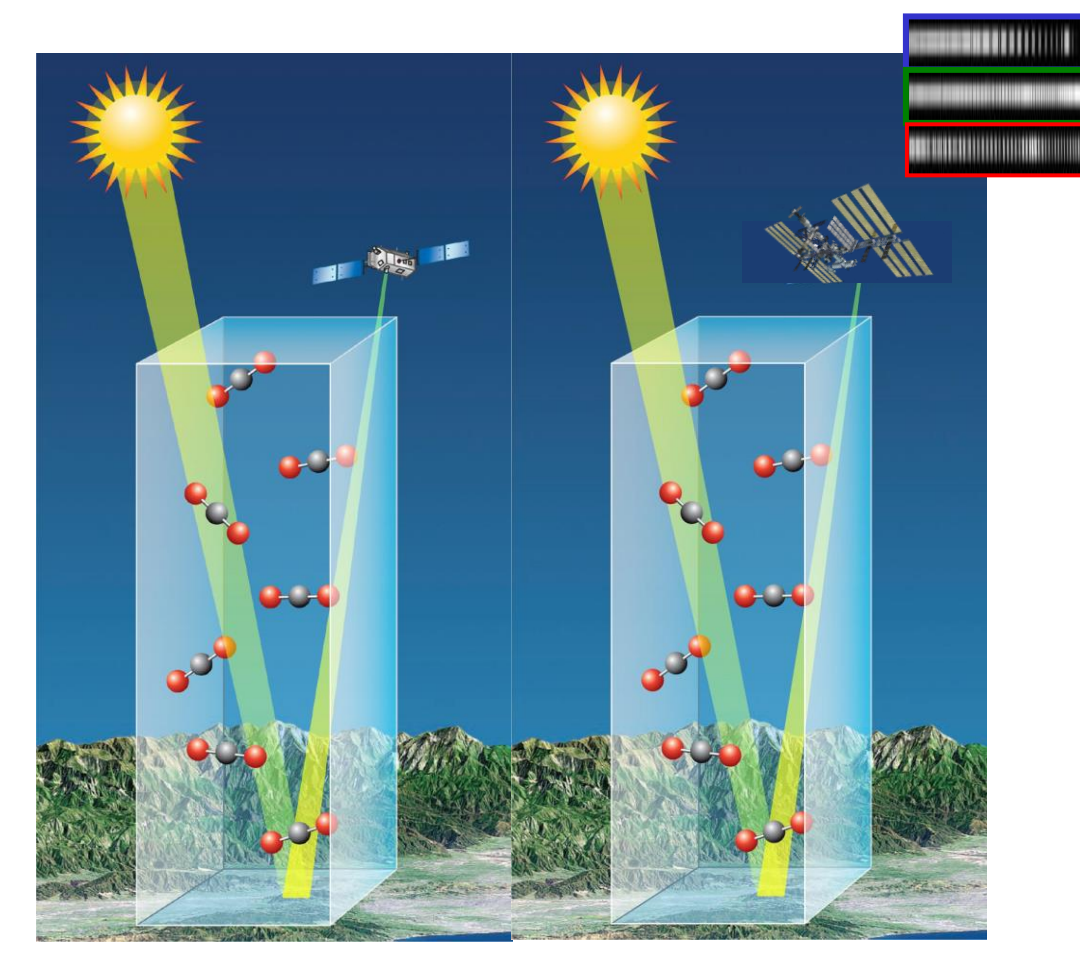

XCO<sub>2</sub> is the column average volume mixing ratio. This is a measure of the amount of carbon dioxide in the atmosphere within the column.

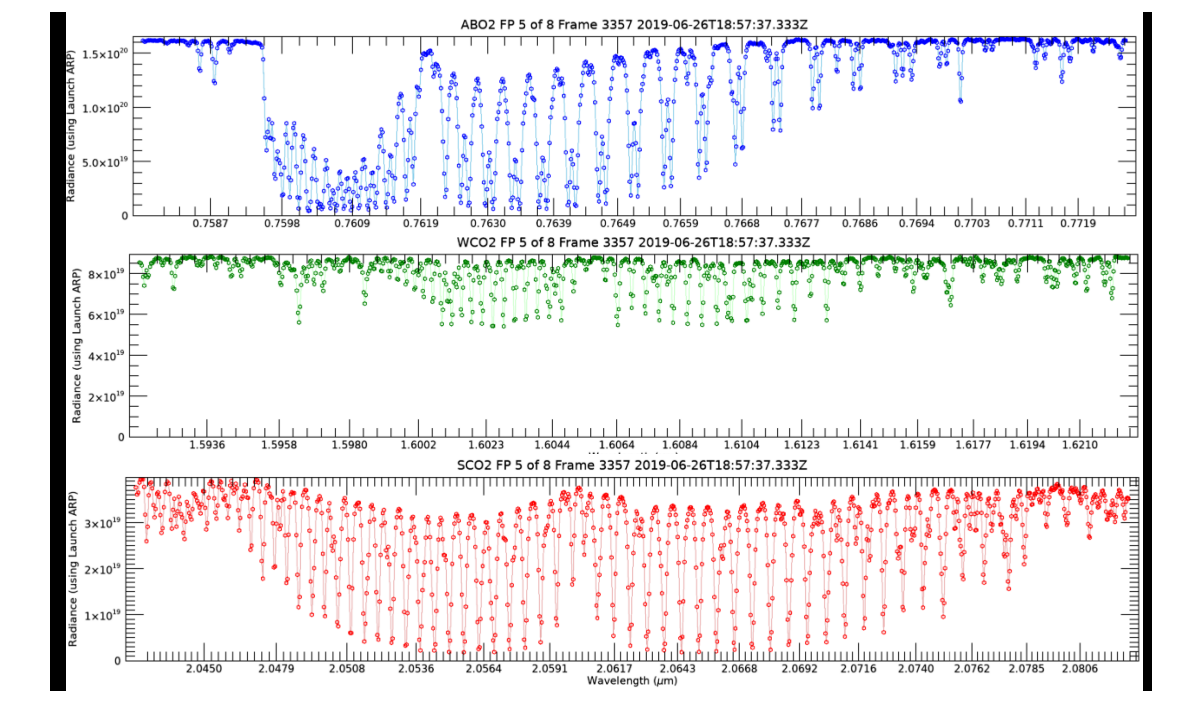

Gas molecules in the Earth's atmosphere absorb the sunlight at specific wavelengths, creating "fingerprints" that can be detected by a spectrometer.

A spectrometer creates spectra, or photos of these "fingerprints". Then the absorption levels shown in these spectra, like a captured image, tells us how many molecules were in the region where the instrument measured.

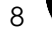

### Spatial Resolution for OCO-2 and OCO-3

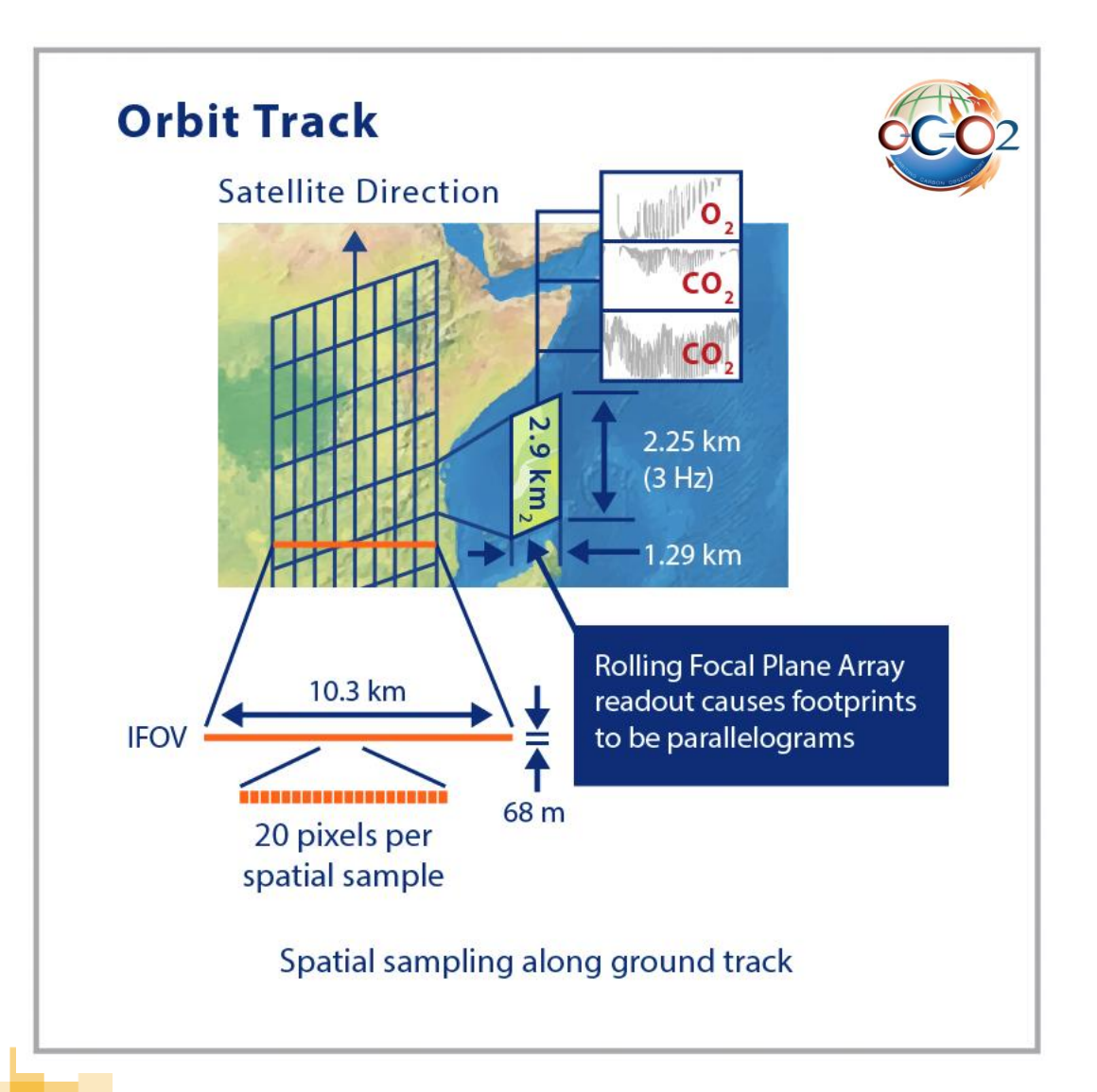

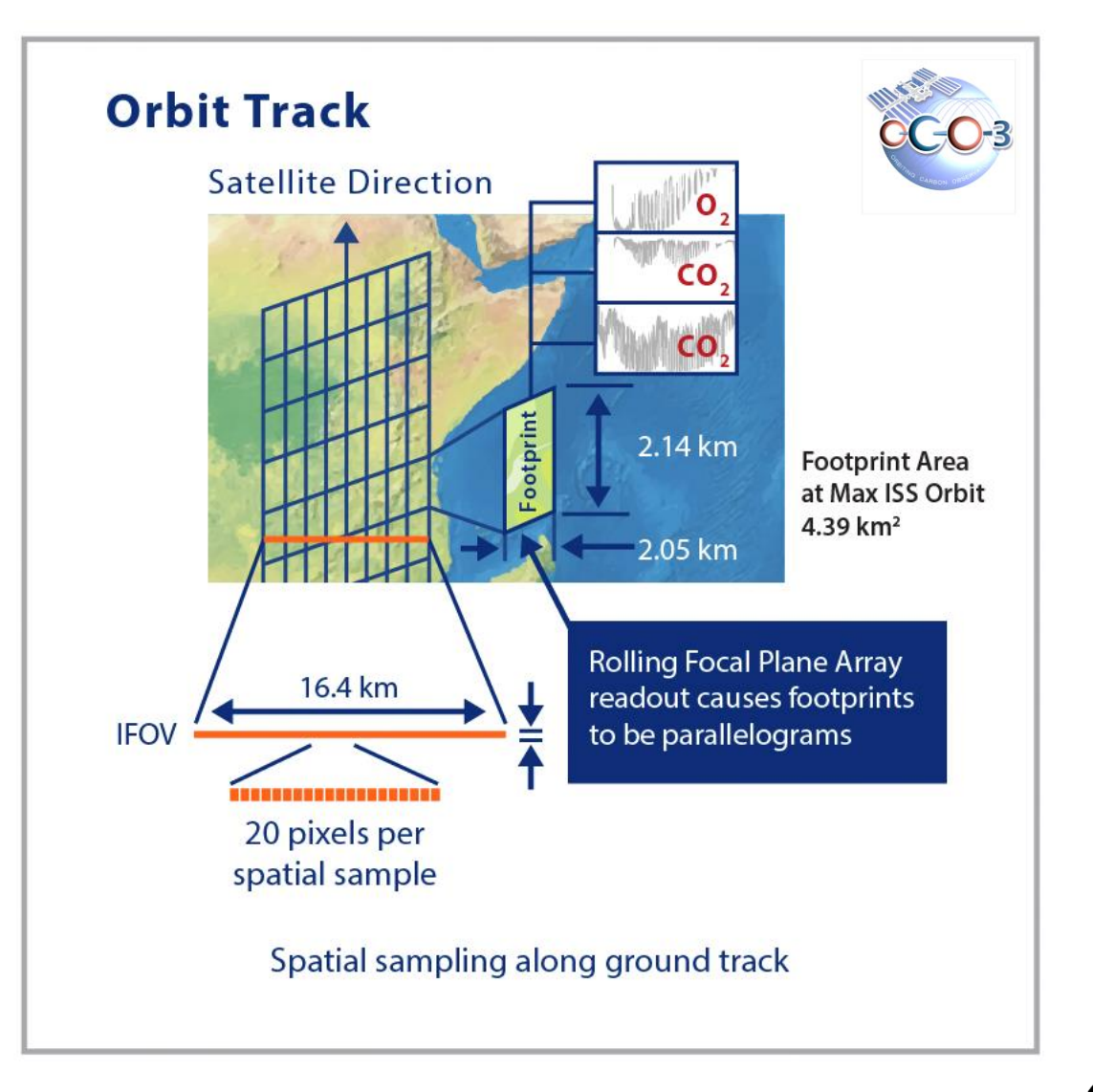

#### **Timeline of Available XCO2 Data**

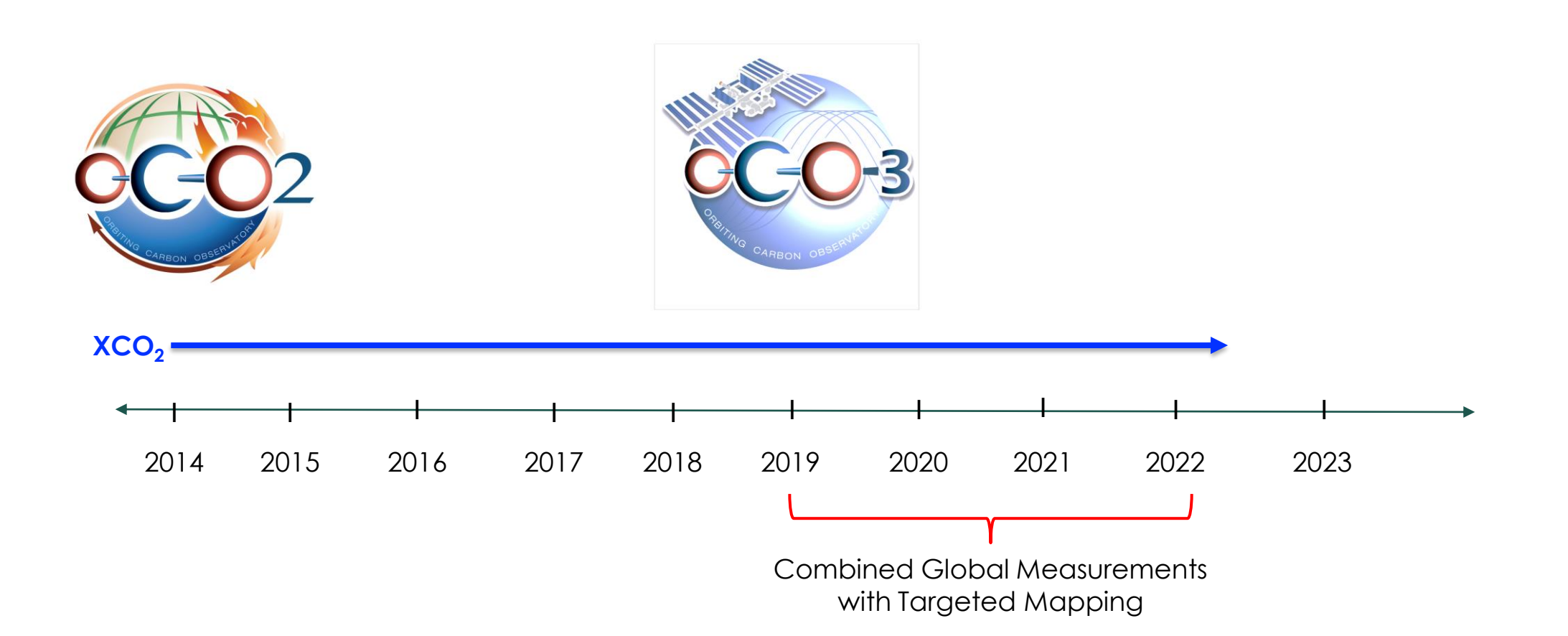

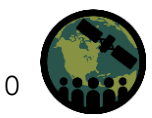

NASA's Applied Remote Sensing Training Program

### Where to Download Data

#### https://daac.gsfc.nasa.gov/datasets?keywords=OCO-2&page=1

https://co2.jpl.nasa.gov/

| Image      | Dataset 🗢                                                                                                    | Source \$                             | Version \$ | Time Res. \$ | Spatial Res. \$      | Process<br>Level \$ | Begin Date \$ | End Date \$ |
|------------|----------------------------------------------------------------------------------------------------|---------------------------------------|------------|--------------|----------------------|---------------------|---------------|-------------|
| e receiver | OCO-2 Level 2 bias-corrected XCO2 and other select fields from the full-physics retrieval aggregated as daily files, Retrospective processing V10r (OCO2_L2_Lite_FP 10r)  Subset / Get Data  | 0CO-2 0CO-2                           | 10r        | 16 days      | 2.25 km x 1.29<br>km | 2                   | 2014-09-06    | 2022-03-01  |
| Hover      | OCO-2 Level 2 bias-corrected XCO2 and other select fields from the full-physics retrieval aggregated as daily files, Retrospective processing V9r (OCO2_L2_Lite_FP 9r)                       | Earth Observation<br>Satellites OCO-2 | 9r         | 16 days      | 2.25 km x 1.29<br>km | 2                   | 2014-09-06    | 2020-01-22  |
| Hover      | OCO-2 Level 2 bias-corrected solar-induced fluorescence and other select fields from the IMAP-DOAS algorithm aggregated as daily files, Retrospective processing V10r (OCO2_L2_Lite_SIF 10r) | 0CO-2 0CO-2                           | 10r        | 16 days      | 2.25 km x 1.29<br>km | 2                   | 2014-09-06    | 2022-02-28  |
| Hover      | ACOS GOSAT/TANSO-FTS Level 2 bias-corrected XCO2 and other select fields from the full-physics retrieval aggregated as daily files V9r (ACOS_L2_Lite_FP 9r)                                  | GOSAT TANSO-FTS                       | 9r         |              | 10.5 km x 10.5<br>km | 2                   | 2009-04-20    | 2020-01-01  |
| Hover      | OCO-2 Level 2 geolocated XCO2 retrievals results, physical model, Retrospective<br>Processing V10r (OCO2_L2_Standard 10r)                                                                    | 0CO-2 0CO-2                           | 10r        | 16 days      | 2.25 km x 1.29<br>km | 2                   | 2014-09-06    | 2022-03-01  |
| Hover      | OCO-2 Level 2 geolocated XCO2 retrieval results and algorithm diagnostic information,<br>Retrospective Processing V10r (OCO2_L2_Diagnostic 10r)                                              | 0CO-2 0CO-2                           | 10r        | 16 days      | 2.25 km x 1.29<br>km | 2                   | 2014-09-06    | 2022-02-28  |
| Hover      | OCO-2 Level 2 spatially ordered geolocated retrievals screened using the IMAP-DOAS<br>Preprocessor (IDP), Retrospective Processing V10r (OCO2_L2_IMAPDOAS 10r)                               | 0CO-2 0CO-2                           | 10r        | 16 days      | 2.25 km x 1.29<br>km | 2                   | 2014-09-06    | 2022-03-01  |

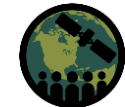

### Product & Naming from OCO-2

|       |                                                                                                    |             |            |             |                      | Process  |               |             |
|-------|----------------------------------------------------------------------------------------------------|-------------|------------|-------------|----------------------|----------|---------------|-------------|
| Image | Dataset 🗢                                                                                                    | Source \$   | Version \$ | Time Res. 🖨 | Spatial Res. 🖨       | Level \$ | Begin Date \$ | End Date \$ |
|       | OCO-2 Level 2 bias-corrected XCO2 and other select fields from the full-physics retrieval aggregated as daily files, Retrospective processing V10r (OCO2_L2_Lite_FP 10r)  Subset / Get Data | OCO-2 OCO-2 | 10r        | 16 days     | 2.25 km x 1.29<br>km | 2        | 2014-09-06    | 2022-03-01  |
| Hover |                                                                                                    |             |            |             |                      |          |               |             |

#### OCO-2 LiteXCO2 File Naming Convention:

oco2\_LtCO2\_[AcquisitionDate]\_{ShortBuildID]\_[ProductionDateTime][Source].nc4

#### oco2\_LtCO2\_191018\_B10\_v0.nc4

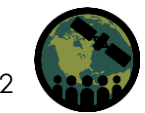

NASA's Applied Remote Sensing Training Program

# **ATBD and User Guide**

https://docserver.gesdisc.eosdis.nasa.gov/ public/project/OCO/OCO\_L2\_ATBD.pdf

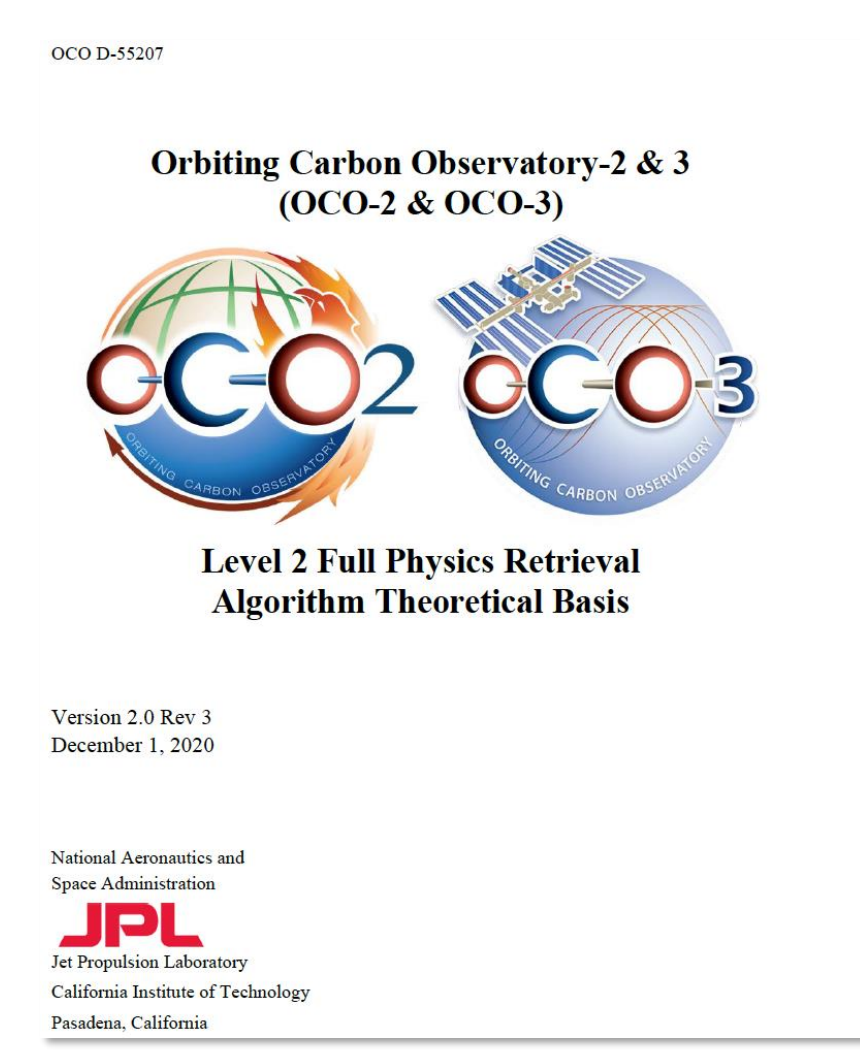

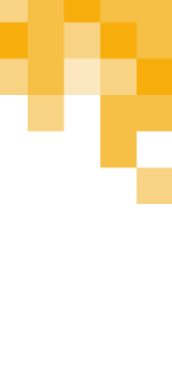

OCO-2 and OCO-3 data are stored at the <u>GES DISC</u>!

Be sure to register for a profile. It's free!

You can browse and look without a login, but you will need one to download data files.

You can always find the data or data collections by entering "OCO-2" or "OCO-3" in the search bar.

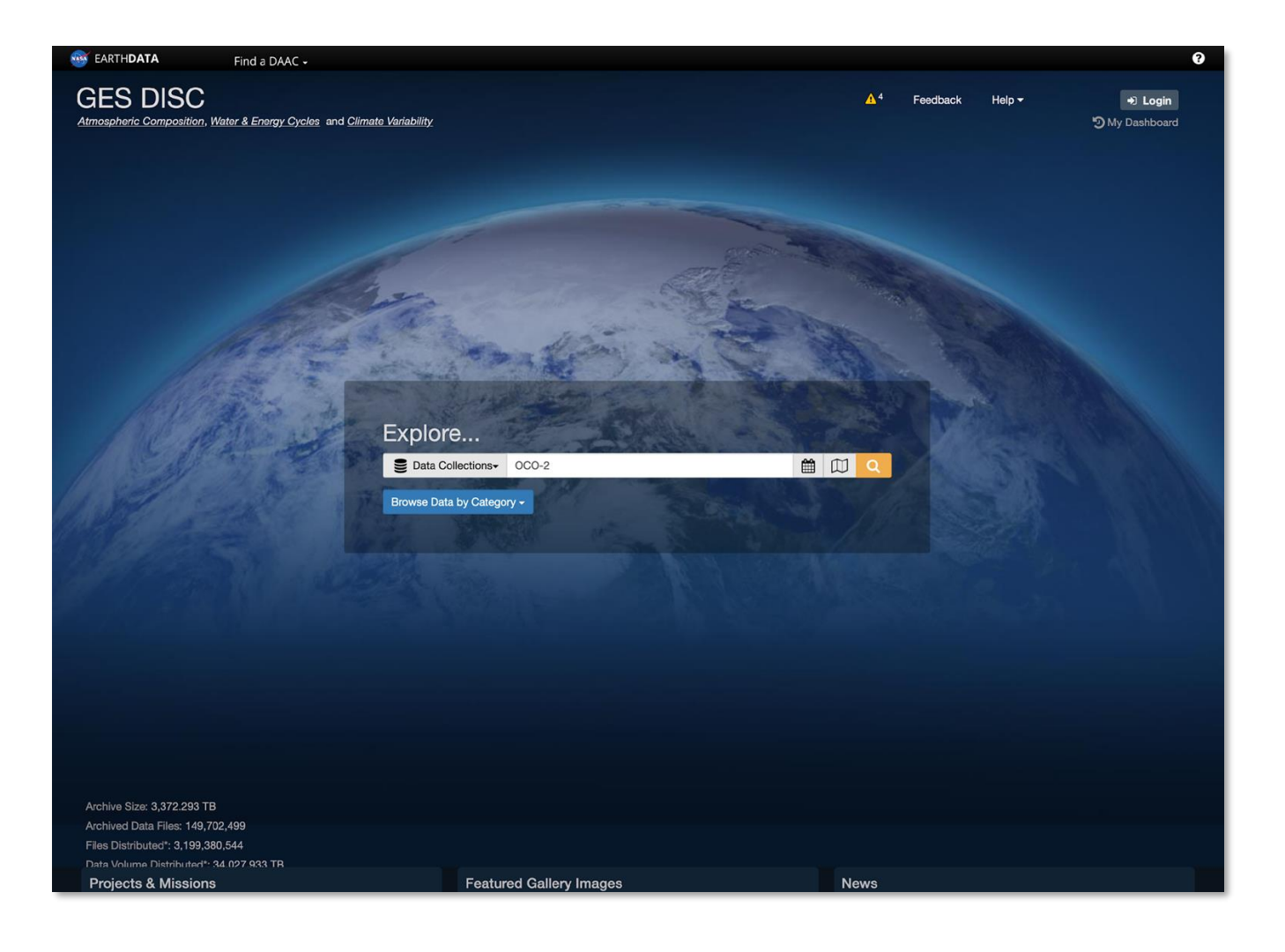

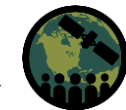

You will get a list of products.

We are only focusing on the XCO2 Lite product, which happens to be the top one.

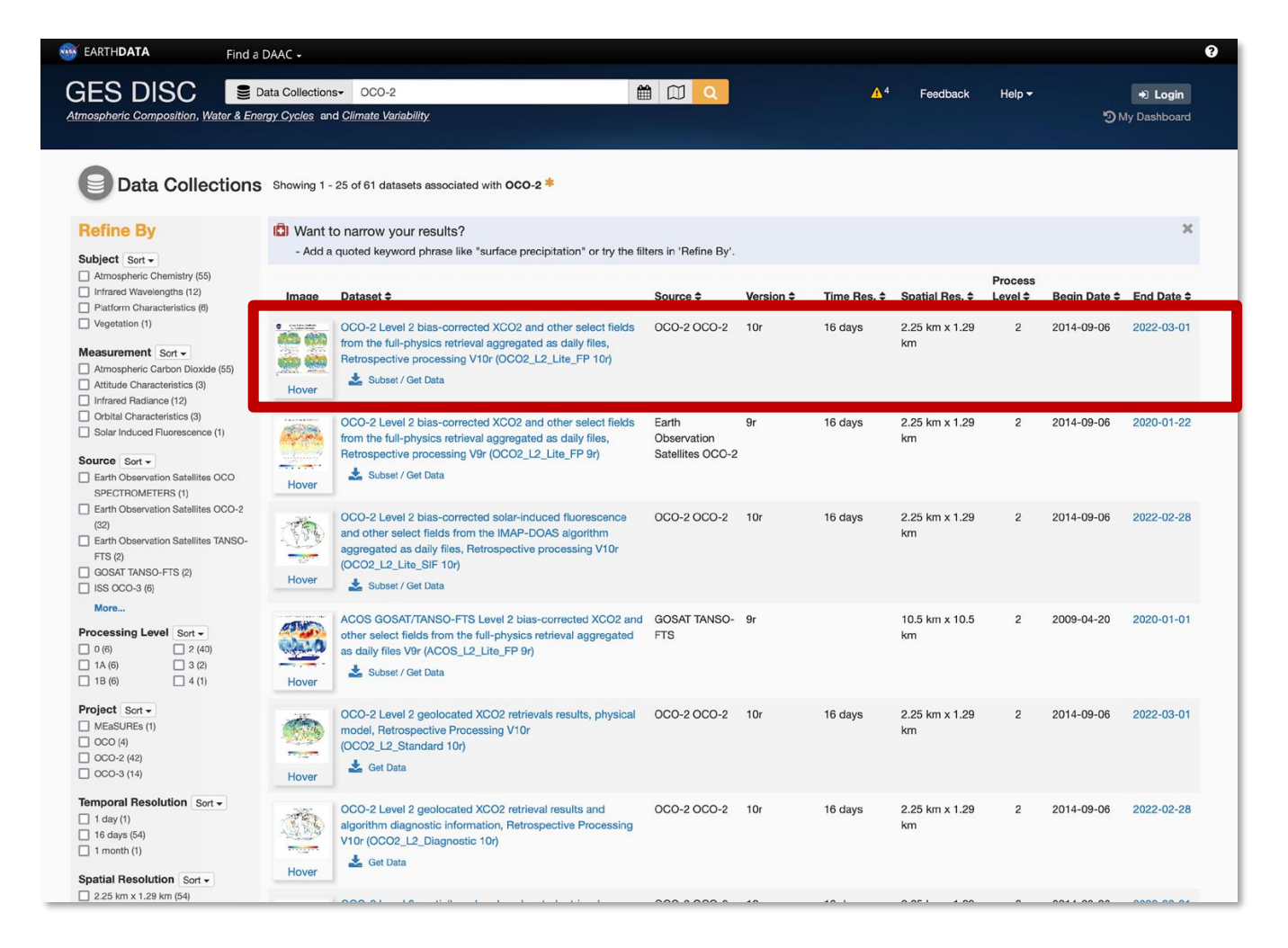

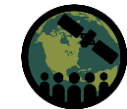

Level 2 bias-corrected XCO2 and other select fields from the full-physics retrieval aggregated as daily files. × Retrospective processing V10r data Estimated size of results 2,734 days, 2,777 links, 147.42 GB Download Method ③ Download Method: **Get Original Files** Reset Method Options ③ Refine Date Range: 2014-09-06 to 2022-03-01 Reset NOTE: All dates and times are in UTC. To: From: 2014-09-06 2022-03-01 Available Range: 2014-09-06 to 2022-03-01 < January 2017 > January 2018 < > Sun Mon Tue Wed Thu Fri Sat Sun Mon Tue Wed Thu Fri Sat 01 02 03 04 05 06 07 31 01 02 03 04 05 06 11 12 14 07 08 09 10 13 08 09 10 11 12 13 17 20 21 19 20 15 16 18 19 14 15 16 17 18 22 23 24 25 26 27 28 21 22 23 24 25 26 27 04 **29 30 31** 01 02 03 28 29 30 31 01 02 03 05 06 07 08 09 10 11 04 05 06 07 08 09 10 Reset Refine Region: -180, -90, 180, 90 Output format ③ netCDF File Format:

Level 2 bias-corrected XCO2 and other select fields from the full-physics retrieval aggregated as daily files, Retrospective processing V10r data

| ▶ Do                                                                                                    | ownlo                                   | bad I                                           | Meth                                                                                                    | od:                                                    |                                             |                                                                                                    | Get Original Files   |                                                                                                 |                                         |                                                |                                                   |                                                 |                                   |                                                                                                    | F |
|----------------------------------------------------------------------------------------------------|-----------------------------------------|-------------------------------------------------|----------------------------------------------------------------------------------------------------|--------------------------------------------------------|---------------------------------------------|----------------------------------------------------------------------------------------------------|----------------------|-------------------------------------------------------------------------------------------------|-----------------------------------------|------------------------------------------------|---------------------------------------------------|-------------------------------------------------|-----------------------------------|----------------------------------------------------------------------------------------------------|---|
| letho                                                                                                    | od O                                    | ptio                                            | ns(                                                                                                    | ?                                                      |                                             |                                                                                                    |                      |                                                                                                 |                                         |                                                |                                                   |                                                 |                                   |                                                                                                    |   |
| - Re                                                                                                    | fine                                    | Date                                            | e Rai                                                                                                    | nge:                                                   |                                             | ~                                                                                                    | 2017-01-01 to 2018-0 | 01-01                                                                                           |                                         |                                                |                                                   |                                                 |                                   |                                                                                                    | F |
| NOTE                                                                                                    | : All c                                 | lates                                           | and t                                                                                                    | imes                                                   | are ii                                      | n <b>UT</b> (                                                                                                    | С.                   |                                                                                                 |                                         |                                                |                                                   |                                                 |                                   |                                                                                                    |   |
| From:                                                                                                    |                                         |                                                 |                                                                                                    |                                                        |                                             |                                                                                                    |                      | То:                                                                                             |                                         |                                                |                                                   |                                                 |                                   |                                                                                                    |   |
| 2017                                                                                                    | 7-01-(                                  | 01                                              |                                                                                                    |                                                        |                                             |                                                                                                    |                      | 2018                                                                                            | -01-0                                   | 01                                             |                                                   |                                                 | ٦                                 |                                                                                                    |   |
| Availa                                                                                                    | able R                                  | lange<br>Jan                                    | e: 201<br>uary 2                                                                                                    | 4-09<br>017                                            | -06 to                                      | o 202                                                                                                    | 22-03-01             | <                                                                                               |                                         | Jan                                            | uary 2                                            | 018                                             |                                   | >                                                                                                    |   |
| Availa<br><ul> <li>Sun</li> </ul>                                                                         | able R                                  | Jange<br>Jan<br>Tue                             | uary 2<br>Wed                                                                                                    | 4-09<br>017<br>Thu                                     | -06 to<br>Fri                               | o 202<br>><br>Sat                                                                                                    | 22-03-01             | ۲<br>Sun                                                                                        | Mon                                     | Jan<br>Tue                                     | uary 2<br>Wed                                     | 018<br>Thu                                      | Fri                               | ><br>Sat                                                                                             |   |
| Availa                                                                                                    | Mon<br>02                               | Jan<br>Jan<br>Tue<br>03                         | e: 201<br>uary 2<br>Wed<br>04                                                                                                | 4-09<br>017<br>Thu<br>05                               | -06 to<br>Fri<br>06                         | o 202<br>><br>Sat<br>07                                                                                                | 22-03-01             | <<br>Sun<br>31                                                                                  | Mon<br>01                               | Jan<br>Tue<br>02                               | uary 2<br>Wed<br>03                               | 018<br>Thu<br>04                                | Fri<br>05                         | ><br>Sat<br>06                                                                                       |   |
| Availa                                                                                                    | Mon<br>02<br>09                         | Jan<br>Tue<br>03<br>10                          | e: 201<br>uary 2<br>Wed<br>04<br>11                                                                                          | 4-09<br>017<br>Thu<br>05<br>12                         | -06 to<br>Fri<br>06<br>13                   | o 202<br>><br>Sat<br>07<br>14                                                                                          | 22-03-01             | <ul> <li>Sun</li> <li>31</li> <li>07</li> </ul>                                                 | Mon<br>01<br>08                         | Jan<br>Tue<br>02<br>09                         | uary 2<br>Wed<br>03<br>10                         | 018<br>Thu<br>04<br>11                          | Fri<br>05<br>12                   | ><br>Sat<br>06<br>13                                                                                 |   |
| Availa<br>Sun<br>01<br>08<br>15                                                                           | Mon<br>02<br>09<br>16                   | Jan<br>Tue<br>03<br>10<br>17                    | 201<br>uary 2<br>Wed<br>04<br>11<br>18                                                                                       | 4-09<br>017<br>Thu<br>05<br>12<br>19                   | Fri<br>06<br>13<br>20                       | > 202<br>> Sat<br>07<br>14<br>21                                                                                       | 22-03-01             | <ul> <li>Sun</li> <li>31</li> <li>07</li> <li>14</li> </ul>                                     | Mon<br>01<br>08<br>15                   | Jan<br>Tue<br>02<br>09<br>16                   | uary 2<br>Wed<br>03<br>10<br>17                   | 018<br>Thu<br>04<br>11<br>18                    | Fri<br>05<br>12<br>19             | ><br>Sat<br>06<br>13<br>20                                                                           |   |
| Availa                                                                                                    | Mon<br>02<br>09<br>16<br>23<br>30       | Jan<br>Jan<br>Tue<br>03<br>10<br>17<br>24<br>31 | 201<br>uary 2<br>Wed<br>04<br>11<br>18<br>25<br>01                                                                           | 4-09<br>017<br>Thu<br>05<br>12<br>19<br>26<br>02       | -06 to<br>Fri<br>06<br>13<br>20<br>27<br>03 | > 202<br>> Sat<br>07<br>14<br>21<br>28<br>04                                                                           | 22-03-01             | <ul> <li>Sun</li> <li>31</li> <li>07</li> <li>14</li> <li>21</li> <li>28</li> </ul>             | Mon<br>01<br>08<br>15<br>22<br>29       | Jan<br>Tue<br>02<br>09<br>16<br>23<br>30       | uary 2<br>Wed<br>03<br>10<br>17<br>24<br>31       | 018<br>Thu<br>04<br>11<br>18<br>25<br>01        | Fri<br>05<br>12<br>19<br>26       | ><br>Sat<br>06<br>13<br>20<br>27<br>03                                                               |   |
| Availa<br><ul> <li>Sun</li> <li>01</li> <li>08</li> <li>15</li> <li>22</li> <li>29</li> <li>05</li> </ul> | Mon<br>02<br>09<br>16<br>23<br>30<br>06 | Jan<br>Tue<br>03<br>10<br>17<br>24<br>31<br>07  | <ul> <li>201</li> <li>uary 2</li> <li>Wed</li> <li>04</li> <li>11</li> <li>18</li> <li>25</li> <li>01</li> <li>08</li> </ul> | 4-09<br>017<br>Thu<br>05<br>12<br>19<br>26<br>02<br>09 | Fri<br>06<br>13<br>20<br>27<br>03<br>10     | <ul> <li>&gt; 202</li> <li>&gt; Sat</li> <li>07</li> <li>14</li> <li>21</li> <li>28</li> <li>04</li> <li>11</li> </ul> | 22-03-01             | <ul> <li>Sun</li> <li>31</li> <li>07</li> <li>14</li> <li>21</li> <li>28</li> <li>04</li> </ul> | Mon<br>01<br>08<br>15<br>22<br>29<br>05 | Jan<br>Tue<br>02<br>09<br>16<br>23<br>30<br>06 | uary 2<br>Wed<br>03<br>10<br>17<br>24<br>31<br>07 | 2018<br>Thu<br>04<br>11<br>18<br>25<br>01<br>08 | Fri<br>05<br>12<br>19<br>26<br>02 | <ul> <li>&gt; Sat</li> <li>06</li> <li>13</li> <li>20</li> <li>27</li> <li>03</li> <li>10</li> </ul> |   |

| O Ge<br>Ge                                                       | et Orig                                                              | jinal I<br>e unr                                                     | Files<br>modifi                                                    | ed fil                                                           | e links                                                 | directly fro                                                                | n the archive.                    |                                                                                           |                                         |                                                |                                                        |                                                 |                                                                                                 |                                              |                     |
|------------------------------------------------------------------|----------------------------------------------------------------------|----------------------------------------------------------------------|--------------------------------------------------------------------|------------------------------------------------------------------|---------------------------------------------------------|-----------------------------------------------------------------------------|-----------------------------------|-------------------------------------------------------------------------------------------|-----------------------------------------|------------------------------------------------|--------------------------------------------------------|-------------------------------------------------|-------------------------------------------------------------------------------------------------|----------------------------------------------|---------------------|
| <ul> <li>Ge</li> <li>Ge</li> <li>dation</li> </ul>               | et File<br>enerate<br>ta pre                                         | Subs<br>e file<br>senta                                              | sets u<br><i>links</i><br>ation,                                   | sing<br>supp                                                     | the GE<br>orting<br>tCDF 1                              | ES DISC Su<br>geo-spatial<br>format.                                        | setter 🔯<br>search and crop,      | , selection of                                                                            | f varia                                 | bles                                           | and o                                                  | dimer                                           | nsion                                                                                           | s, sele                                      | ion of time of day, |
| /lethc                                                           | o bc                                                                 | ntio                                                                 | ns (                                                               | 2)                                                               |                                                         |                                                                             |                                   |                                                                                           |                                         | -                                              |                                                        | -                                               | -                                                                                               |                                              |                     |
| - Re                                                             | efine                                                                | Date                                                                 | e Ra                                                               | nge:                                                             |                                                         | ✔ 2017-                                                                     | )1-01 00:00:00                    | 0 to 2018-0                                                                               | )1-01                                   | 23:                                            | 59:5                                                   | 9                                               |                                                                                                 |                                              |                     |
| NOTE                                                             | All o                                                                | lates                                                                | and t                                                              | imes                                                             | are in                                                  | UTC                                                                         |                                   |                                                                                           |                                         | 201                                            | 2010                                                   | -                                               |                                                                                                 |                                              |                     |
| From                                                             | :                                                                    | alco                                                                 |                                                                    |                                                                  |                                                         | 010.                                                                        |                                   | To:                                                                                       |                                         |                                                |                                                        |                                                 |                                                                                                 |                                              |                     |
|                                                                  |                                                                      |                                                                      |                                                                    |                                                                  |                                                         | _                                                                           |                                   |                                                                                           |                                         |                                                |                                                        |                                                 |                                                                                                 |                                              |                     |
| 201                                                              | 7-01-0                                                               | 01                                                                   |                                                                    | 0.00.                                                            | 00                                                      |                                                                             |                                   | 2018                                                                                      | 3-01-0                                  | )1                                             | 1 2                                                    | 3.20                                            | 59                                                                                              |                                              |                     |
| 201                                                              | 7-01-0                                                               | 01                                                                   | 0                                                                  | 0:00:                                                            | 00                                                      |                                                                             |                                   | 2018                                                                                      | 8-01-0                                  | )1                                             | 2                                                      | 3:59:                                           | 59                                                                                              |                                              |                     |
| 201                                                              | 7-01-(                                                               | 01                                                                   | 0                                                                  | 0:00:                                                            |                                                         | ):00:00 to 2                                                                | 22-02-01 22:50                    | 2018                                                                                      | 3-01-0                                  | 01                                             | 2                                                      | 3:59:                                           | 59                                                                                              |                                              |                     |
| 201                                                              | 7-01-(<br>able R                                                     | 01<br>Range                                                          | 0<br>e: 201                                                        | 0:00:                                                            | 00                                                      | ):00:00 to 2                                                                | 22-03-01 23:59:                   | 2018                                                                                      | 3-01-0                                  | )1                                             | 2                                                      | 3:59:                                           | 59                                                                                              |                                              |                     |
| 2017<br>Availa                                                   | 7-01-(<br>able R                                                     | 01<br>Rango<br>Jan                                                   | 0<br>e: 201                                                        | 0:00:<br>4-09<br>2017                                            | 00                                                      | ):00:00 to 2                                                                | 22-03-01 23:59:                   | :59                                                                                       | 3-01-0                                  | )1<br>Jan                                      | uary 2                                                 | 3:59:<br>2018                                   | 59                                                                                              | >                                            |                     |
| Availa                                                           | able R                                                               | 01<br>Range<br>Jan<br>Tue                                            | 0<br>e: 201<br>uuary 2<br>Wed                                      | 0:00:<br>4-09<br>2017<br>Thu                                     | 00<br>-06 00<br>Fri                                     | ):00:00 to 2                                                                | 22-03-01 23:59:                   | 2018<br>:59                                                                               | 8-01-0<br>Mon                           | )1<br>Jan<br>Tue                               | uary 2<br>Wed                                          | 2:59:<br>2018<br>Thu                            | Fri<br>05                                                                                       | ><br>Sat                                     |                     |
| 2013<br>Availa                                                   | 7-01-(<br>able R<br>Mon<br>02<br>09                                  | 01<br>Rango<br>Jan<br>Tue<br>03<br>10                                | 0<br>e: 201<br>uary 2<br>Wed<br>04                                 | 0:00:<br>4-09<br>2017<br>Thu<br>05<br>12                         | 00<br>-06 00<br>Fri 2<br>06                             | ):00:00 to 2<br>><br>Sat<br>07<br>14                                        | 22-03-01 23:59:                   | 2018<br>:59<br>\$<br>\$<br>\$<br>\$<br>\$<br>\$<br>\$<br>\$<br>\$<br>\$<br>\$<br>\$<br>\$ | Mon<br>01                               | )1<br>Jan<br>Tue<br>02<br>09                   | uary 2<br>Wed<br>03                                    | 2:59:<br>2018<br>Thu<br>04<br>11                | 59<br>Fri<br>05<br>12                                                                           | ><br>Sat<br>06                               |                     |
| 2013<br>Availa<br>Sun<br>01<br>08<br>15                          | 7-01-(<br>able F<br>Mon<br>02<br>09<br>16                            | 01<br>Range<br>Jan<br>Tue<br>03<br>10<br>17                          | 0<br>e: 201<br>Wed<br>04<br>11<br>18                               | 0:00:<br>4-09<br>017<br>Thu<br>05<br>12<br>19                    | 00<br>-06 00<br>Fri<br>06<br>13<br>20                   | ):00:00 to 2<br>> Sat<br>07<br>14<br>21                                     | 22-03-01 23:59:                   | 2018<br>:59<br><b>Sun</b><br>31<br>07<br>14                                               | Mon<br>01<br>08<br>15                   | )1<br>Jan<br>Tue<br>02<br>09<br>16             | uary 2<br>Wed<br>03<br>10<br>17                        | 2018<br>Thu<br>04<br>11<br>18                   | 59<br>Fri<br>05<br>12<br>19                                                                     | ><br>Sat<br>06<br>13<br>20                   |                     |
| 2013<br>Availa<br>Sun<br>01<br>08<br>15<br>22                    | 7-01-(<br>able F<br>0 Mon<br>02<br>09<br>16<br>23                    | 01<br>Range<br>Jan<br>Tue<br>03<br>10<br>17<br>24                    | 0<br>e: 201<br>Wed<br>04<br>11<br>18<br>25                         | 0:00:<br>4-09<br>2017<br>Thu<br>05<br>12<br>19<br>26             | 00<br>-06 00<br>Fri 2<br>06<br>13<br>20<br>27           | ):00:00 to 2<br>> Sat<br>07<br>14<br>21<br>28                               | 22-03-01 23:59:                   | 2018<br>:59<br>\$<br>\$<br>\$<br>\$<br>\$<br>11<br>21                                     | Mon<br>01<br>08<br>15<br>22             | )1<br>Jan<br>Tue<br>02<br>09<br>16<br>23       | 2<br>uary 2<br>Wed<br>03<br>10<br>17<br>24             | 2018<br>Thu<br>04<br>11<br>18<br>25             | 59<br>Fri<br>05<br>12<br>19<br>26                                                               | ><br>Sat<br>06<br>13<br>20<br>27             |                     |
| 2013<br>Availa<br>Sun<br>01<br>08<br>15<br>22<br>29              | 7-01-(<br>able F<br>Mon<br>02<br>09<br>16<br>23<br>30                | 01<br>Range<br>Jan<br>Tue<br>03<br>10<br>17<br>24<br>31              | 0<br>e: 201<br>Wed<br>04<br>11<br>18<br>25<br>01                   | 0:00:<br>4-09<br>017<br>Thu<br>05<br>12<br>19<br>26<br>02        | 00<br>-06 00<br>Fri 2<br>06<br>13<br>20<br>27<br>03     | ):00:00 to 2<br>> Sat<br>07<br>14<br>21<br>28<br>04                         | 22-03-01 23:59:                   | 2018<br>:59<br>(<br>Sun<br>31<br>07<br>14<br>21<br>28                                     | Mon<br>01<br>08<br>15<br>22<br>29       | Jan<br>Tue<br>02<br>09<br>16<br>23<br>30       | 2<br>uary 2<br>Wed<br>03<br>10<br>17<br>24<br>31       | 2018<br>Thu<br>04<br>11<br>18<br>25<br>01       | 59<br>Fri<br>05<br>12<br>19<br>26<br>02                                                         | ><br>Sat<br>06<br>13<br>20<br>27<br>03       |                     |
| Availa<br>Availa<br>(<br>Sun<br>01<br>08<br>15<br>22<br>29<br>05 | 7-01-(<br>able R<br>02<br>09<br>16<br>23<br>30<br>06                 | 01<br><b>Rang</b><br>Jan<br>Tue<br>03<br>10<br>17<br>24<br>31<br>07  | 0<br>e: 201<br>Wed<br>04<br>11<br>18<br>25<br>01<br>08             | 0:00:<br>4-09<br>2017<br>Thu<br>05<br>12<br>19<br>26<br>02<br>09 | 00<br>Fri 5<br>06<br>13<br>20<br>27<br>03<br>10         | ):00:00 to 2<br>> Sat<br>07<br>14<br>21<br>28<br>04<br>11                   | 22-03-01 23:59:                   | 2018<br>:59<br>(<br>Sun<br>31<br>07<br>14<br>21<br>28<br>04                               | Mon<br>01<br>08<br>15<br>22<br>29<br>05 | Jan<br>Tue<br>02<br>09<br>16<br>23<br>30<br>06 | 2<br>uary 2<br>Wed<br>03<br>10<br>17<br>24<br>31<br>07 | 2018<br>Thu<br>04<br>11<br>18<br>25<br>01<br>08 | <ul> <li>Fri</li> <li>05</li> <li>12</li> <li>19</li> <li>26</li> <li>02</li> <li>09</li> </ul> | ><br>Sat<br>06<br>13<br>20<br>27<br>03<br>10 |                     |
| 2013<br>Availa                                                   | 7-01-(<br>able F<br>09<br>16<br>23<br>30<br>06                       | 01<br>Range<br>Jan<br>Tue<br>03<br>10<br>17<br>24<br>31<br>07        | 0<br>weary 2<br>Wed<br>04<br>11<br>18<br>25<br>01<br>08            | 0:00:<br>4-09<br>2017<br>Thu<br>05<br>12<br>19<br>26<br>02<br>09 | 00<br>Fri :<br>06<br>13<br>20<br>27<br>03<br>10         | ):00:00 to 2<br>> Sat<br>07<br>14<br>21<br>28<br>04<br>11                   | 22-03-01 23:59:                   | 2018<br>:59<br>(<br>Sun<br>31<br>07<br>14<br>21<br>28<br>04                               | Mon<br>01<br>08<br>15<br>22<br>29<br>05 | Jan<br>Tue<br>02<br>09<br>16<br>23<br>30<br>06 | 2<br>uary 2<br>Wed<br>03<br>10<br>17<br>24<br>31<br>07 | 2018<br>Thu<br>04<br>11<br>18<br>25<br>01<br>08 | <ul> <li>Fri</li> <li>05</li> <li>12</li> <li>19</li> <li>26</li> <li>02</li> <li>09</li> </ul> | > Sat<br>06<br>13<br>20<br>27<br>03<br>10    |                     |
| Availa<br>Availa<br>Sun<br>01<br>08<br>15<br>22<br>29<br>05      | 7-01-(<br>able F<br>02<br>09<br>16<br>23<br>30<br>06                 | 01<br>Rangu<br>Jan<br>Tue<br>03<br>10<br>17<br>24<br>31<br>07        | 0<br>wed<br>04<br>11<br>18<br>25<br>01<br>08<br>01<br>08           | 0:00:<br>4-09<br>017<br>Thu<br>05<br>12<br>19<br>26<br>02<br>09  | 00<br>Fri 5<br>06<br>13<br>20<br>27<br>03<br>10         | 0:00:00 to 2<br>Sat<br>07<br>14<br>21<br>28<br>04<br>11                     | 22-03-01 23:59:                   | 2018<br>:59<br>(<br>Sun<br>31<br>07<br>14<br>21<br>28<br>04                               | Mon<br>01<br>08<br>15<br>22<br>29<br>05 | Jan<br>Tue<br>02<br>09<br>16<br>23<br>30<br>06 | 2<br>Wed<br>03<br>10<br>17<br>24<br>31<br>07           | 2018<br>Thu<br>04<br>11<br>18<br>25<br>01<br>08 | <ul> <li>Fri</li> <li>05</li> <li>12</li> <li>19</li> <li>26</li> <li>02</li> <li>09</li> </ul> | > Sat 06 13 20 27 03 10                      |                     |
| 2013       Availa       <                                        | 7-01-(<br>able F<br>Mon<br>02<br>09<br>16<br>23<br>30<br>06<br>efine | 01<br>Range<br>Jan<br>Tue<br>03<br>10<br>17<br>24<br>31<br>07<br>Reg | 0<br>0<br>0<br>0<br>0<br>0<br>0<br>0<br>0<br>0<br>0<br>0<br>0<br>0 | 0:00:<br>4-09<br>2017<br>Thu<br>05<br>12<br>19<br>26<br>02<br>09 | 00<br>-06 00<br>Fri<br>06<br>13<br>20<br>27<br>03<br>10 | 0:00:00 to 2<br>> Sat<br>07<br>14<br>21<br>28<br>04<br>11<br>28<br>04<br>11 | 22-03-01 23:59:<br>2, 32.44, -114 | 2018<br>:59<br>(<br>Sun<br>31<br>07<br>14<br>21<br>28<br>04                               | Mon<br>01<br>08<br>15<br>22<br>29<br>05 | Jan<br>Tue<br>02<br>09<br>16<br>23<br>30<br>06 | 2<br>wary 2<br>Wed<br>03<br>10<br>17<br>24<br>31<br>07 | 2018<br>Thu<br>04<br>11<br>18<br>25<br>01<br>08 | Fri<br>05<br>12<br>19<br>26<br>02<br>09                                                         | ><br>Sat<br>06<br>13<br>20<br>27<br>03<br>10 |                     |

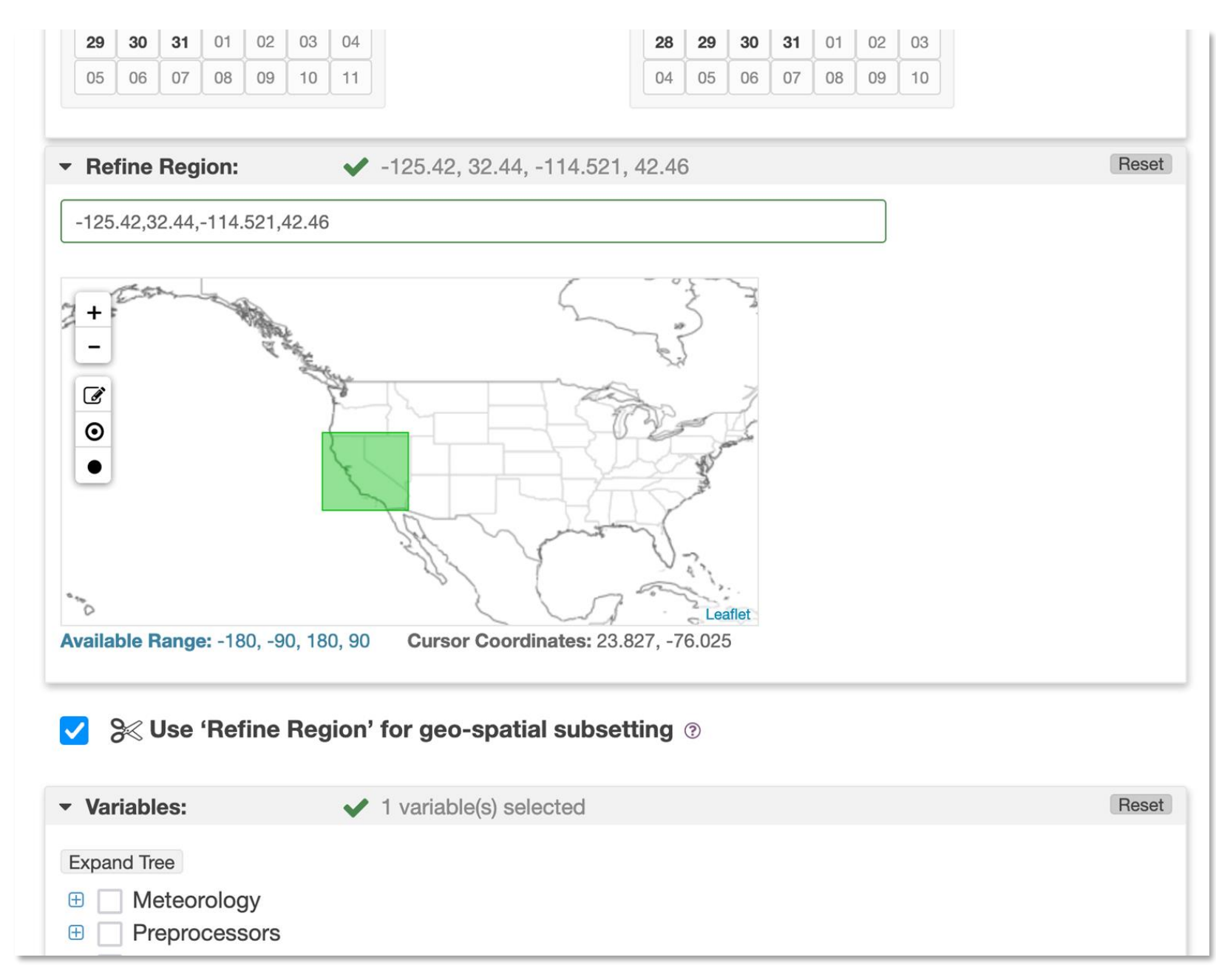

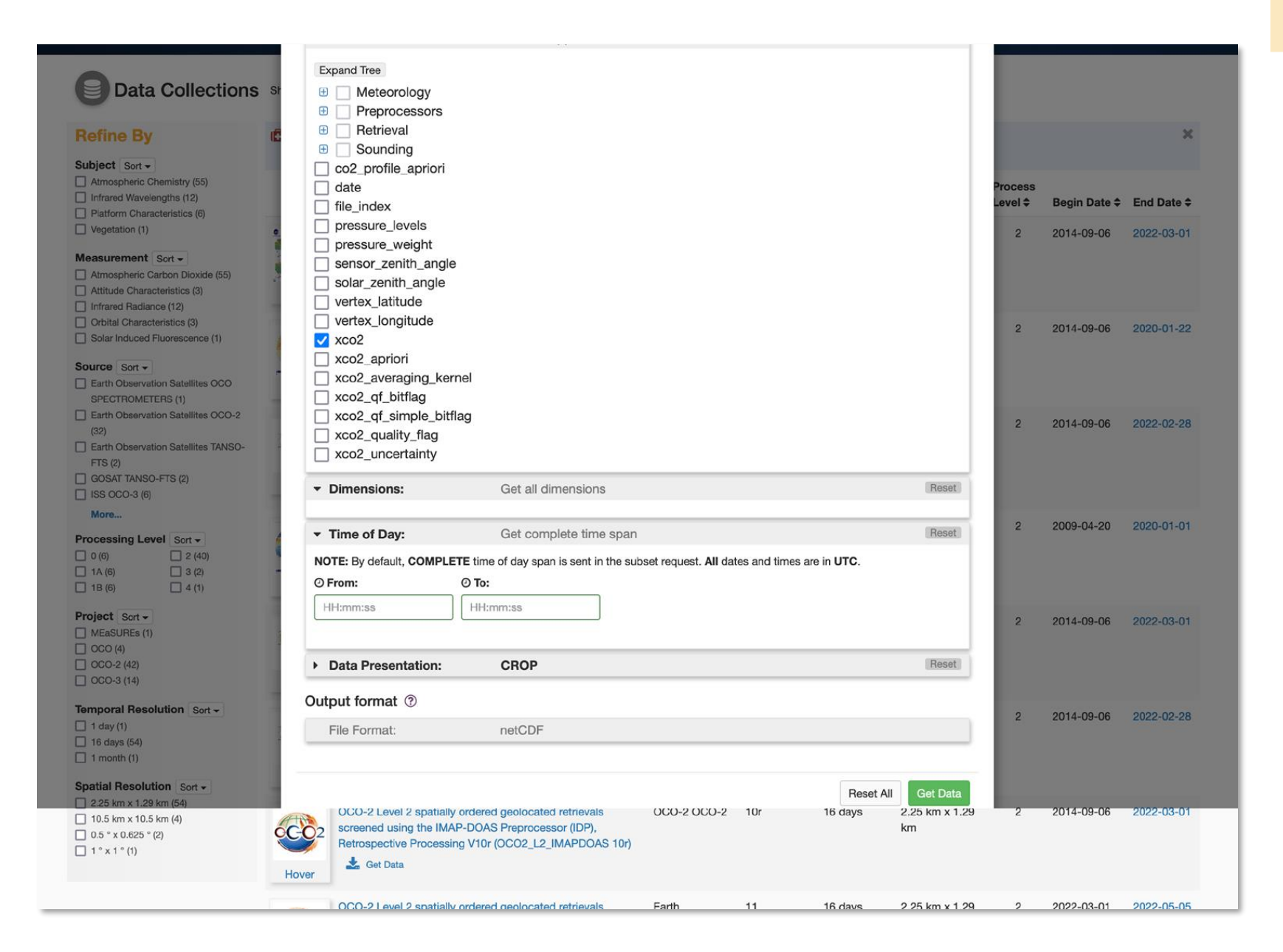

▲ Data File Links for OCO-2 Level 2 bias-corrected XCO2 and other select fields from the full-physics retrieval aggregated as daily – files, Retrospective processing V10r

| Results (found 309 links in range from 2017-01-01 to 2018-01-02):                  | Download as txt files |
|------------------------------------------------------------------------------------|-----------------------|
| Download links list (This list is valid for 2 days)   Instructions for downloading |                       |
| User's Guide                                                                       |                       |
| OCO_L2_ATBD.pdf                                                                    |                       |
| README document                                                                    |                       |
| OCO2_L2_Lite_FP.10r:oco2_LtCO2_170101_B10206Ar_200730053044s.nc4                   |                       |
| OCO2_L2_Lite_FP.10r:oco2_LtCO2_170102_B10206Ar_200730053400s.nc4                   |                       |
| OCO2_L2_Lite_FP.10r:oco2_LtCO2_170103_B10206Ar_200730053434s.nc4                   |                       |
| OCO2_L2_Lite_FP.10r:oco2_LtCO2_170104_B10206Ar_200730053446s.nc4                   |                       |
| OCO2_L2_Lite_FP.10r:oco2_LtCO2_170105_B10206Ar_200730053447s.nc4                   |                       |
| OCO2_L2_Lite_FP.10r:oco2_LtCO2_170106_B10206Ar_200730053548s.nc4                   |                       |
| 0000 LO LA ED40                                                                    |                       |

Selected Parameters

Job ID: 627546322bb51434b1de7cf0 🚱

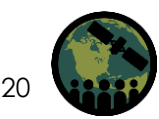

### **Jupyter Notebook Portion**

Ξų.

Before following along, you will need to download some software packages for this portion of the training. This is also what you will need in order to work with the data.

We have found the easiest and most straightforward way to work/display the data is to use Conda.

We will be working in Python 3, and Python and Jupyter notebook are packaged within Conda. Please follow the install directions listed for your operating system (Windows, Mac OS, Linux). <u>https://docs.conda.io/projects/conda/en/latest/user-guide/install/index.html</u>

The libraries that you will need to use and import in the code below should be included in Conda. We have made some files available for download. OCO-2 Data files are large so it will take some time to download! This is just a sample. You can always download more files to check things out.

\*Please remember which directory you download your files, and we recommend creating a folder for the data.\*

#### Jupyter Notebook Installation Guide (if you would prefer to just load this without Conda)

From this list of websites, you can follow instructions to setup Jupyter Notebook:

- <u>https://jupyter.org/install</u>
- <u>https://www.geeksforgeeks.org/how-to-install-jupyter-notebook-in-windows/</u>
- <u>https://test-jupyter.readthedocs.io/en/latest/install.html</u>

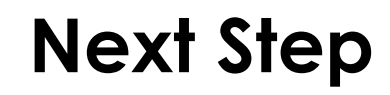

The libraries you need should be installed with Conda. To verify, open a terminal and type Conda List. Scroll to check that what you need is there. If not, do pip install.

|                        |                   | kyuen 1 — jupyter-notebook • python — 223 | 127 KB                                                                                | Download |
|------------------------|-------------------|-------------------------------------------|---------------------------------------------------------------------------------------|----------|
| ast login: Mon May 9   | 21:27:06 on ttys  | 300                                       |                                                                                       |          |
| basej kyueneMT-200995  | ~ % conaa Ls      |                                           |                                                                                       |          |
| ommandNotFoundError: N | o command 'conda  | ls'.                                      |                                                                                       |          |
| id you mean 'conda lis | t'?               |                                           |                                                                                       |          |
|                        |                   |                                           |                                                                                       |          |
| base) kyuen@MT-200995  | ~ % conda list    |                                           |                                                                                       |          |
| packages in environme  | nt at /Users/kyu  | en/anaconda3:                             |                                                                                       |          |
|                        | Water from        | build (house)                             | Anaconda Powershell Prompt (Anaconda3)                                                |          |
| inum ilah ah awk sanf  | version           | BUILO COOME                               |                                                                                       |          |
| labaster               | 0 7 12            | nyhdahla ha a                             | (base) PS C:\Users\sagarl> pip install pandas numpy matplotlib xarray netCDF4 plotly_ |          |
| naconda                | 2021 11           | nyino 20100_0                             |                                                                                       |          |
| naconda-client         | 1.9.0             | pv39hecd8cb5 0                            |                                                                                       |          |
| naconda-naviaator      | 2.1.1             | py39.0                                    |                                                                                       |          |
| naconda-project        | 0.10.1            | pyhd3eb1b0_0                              |                                                                                       |          |
| nyio                   | 2.2.0             | py39hecd8cb5_1                            |                                                                                       |          |
| ppdirs                 | 1.4.4             | pyhd3eb1b0_0                              |                                                                                       |          |
| pplaunchservices       | 0.2.1             | pyhd3eb1b0_0                              |                                                                                       |          |
| ppnope                 | 0.1.2             | py39hecd8cb5_1001                         |                                                                                       |          |
| opscript               | 1.1.2             | py39h9ed2024_0                            |                                                                                       |          |
| rgh                    | 0.26.2            | py39hecd8cb5_0                            |                                                                                       |          |
| gon2-cffi              | 20.1.0            | py39h9ed2024_1                            |                                                                                       |          |
| rrow                   | 0.13.1            | py39hecd8cb5_0                            |                                                                                       |          |
| inlcrypto              | 1.4.0             | py_0                                      |                                                                                       |          |
| stroid                 | 2.6.6             | pys9necd8cb5_0                            |                                                                                       |          |
| stropy                 | 4.3.1             | py39n19932de_0                            |                                                                                       |          |
| sync_generator         | 1.10              | pyndsebiad                                |                                                                                       |          |
| Here                   | 21 2 0            | py_o                                      |                                                                                       |          |
| itonen8                | 1 5 7             | nyhalahiha a                              |                                                                                       |          |
| abel                   | 2.9.1             | pyhd3eb1b0 0                              |                                                                                       |          |
| ackcall                | 0.2.0             | pvhd3eb1b0_0                              |                                                                                       |          |
| ackports               | 1.0               | pyhd3eb1b0_2                              |                                                                                       |          |
| ackports.functools_lru | _cache 1.6.4      | pyhd3eb1b0_0                              |                                                                                       |          |
| ackports.shutil_get_te | rminal_size 1.0.0 | 0 pyhd3eb1b0_3                            |                                                                                       |          |
| ackports.tempfile      | 1.0               | pyhd3eb1b0_1                              |                                                                                       |          |
| ackports.weakref       | 1.0.post1         | py_1                                      |                                                                                       |          |
| asemap                 | 1.2.2             | py39h1ed8f73_2 anaconda                   |                                                                                       |          |
| eautifulsoup4          | 4.10.0            | pyh06a4308_0                              |                                                                                       |          |
| naryornot              | 0.4.4             | pyhd3eb1b0_1                              |                                                                                       |          |
| tarray                 | 2.3.0             | pysynyedzoz4_1                            |                                                                                       |          |
| conures                | 10 10-0           | pysanecuscus_u                            |                                                                                       |          |
| Lack                   | 1 0               | py_o                                      |                                                                                       |          |
| leach                  | 1.0 0             | muhd2ah1b0 0                              |                                                                                       |          |
| Leuch                  | 4.0.0             | hAugeoroa"a                               |                                                                                       |          |

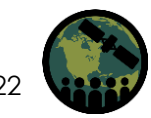

#### **Final Step**

To open up Jupyter notebook, you simply type Jupyter notebook in terminal and prompt and it will open up a new notebook in your chosen browser.

Last login: Mon May 9 21:29:44 on ttys001 (base) kyuen@MT-200995 ~ % jupyter notebook [I 2022-05-12 19:39:01.808 LabApp] JupyterLab extension loaded from /Users/kyuen/anaconda3/lib/python3.9/site-packages/jupyterLab [I 2022-05-12 19:39:01.808 LabApp] JupyterLab application directory is /Users/kyuen/anaconda3/share/jupyter/lab [I 19:39:01.813 NotebookApp] The port 8888 is already in use, trying another port. [I 19:39:01.813 NotebookApp] The port 8889 is already in use, trying another port.

[I 19:39:01.814 NotebookApp] Serving notebooks from local directory: /Users/kyuen 1

[I 19:39:01.814 NotebookApp] Jupyter Notebook 6.4.5 is running at:

[I 19:39:01.814 NotebookApp] http://localhost:8890/?token=8d904a1bab00dd06d19f4c44d22cae9bd1cc91121be9e98b

[I 19:39:01.814 NotebookApp] or http://127.0.0.1:8890/?token=8d904a1bab00dd06d19f4c44d22cae9bd1cc91121be9e98b

[I 19:39:01.814 NotebookApp] Use Control-C to stop this server and shut down all kernels (twice to skip confirmation).

[C 19:39:01.818 NotebookApp]

To access the notebook, open this file in a browser:

file:///Users/kyuen%201/Library/Jupyter/runtime/nbserver-29346-open.html

| In []: |  |
|--------|--|
| 1      |  |

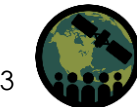

Trusted / Python 3 (ipykernel) O

#### References

#### Get Data:

https://daac.gsfc.nasa.gov/datasets?keywords=OCO-2&page=1

https://co2.jpl.nasa.gov/

Github/ColLab for Code:

https://github.com/sagarlimbu0/0C02-0C03

https://github.com/kyuenjpl/ARSET\_XCO2

https://colab.research.google.com/drive/13KC3vPt6DXj8bQAyc7MHfjimNjJD dMfK?authuser=1

#### Contacts

- Trainers:
  - Karen Yuen: <u>karen.yuen@jpl.nasa.gov</u>
- Training Webpage:
  - <u>https://appliedsciences.nasa.gov/join-</u> <u>mission/training/english/arset-measuring-</u> <u>atmospheric-carbon-dioxide-space-support-</u> <u>climate</u>

Follow us on Twitter <u>@NASAARSET</u>

Check out our sister programs:

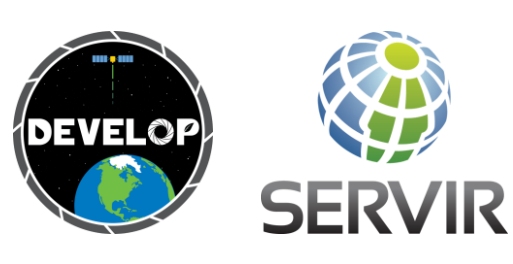

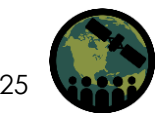

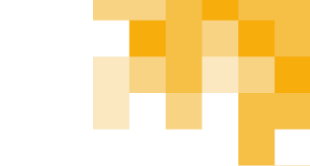

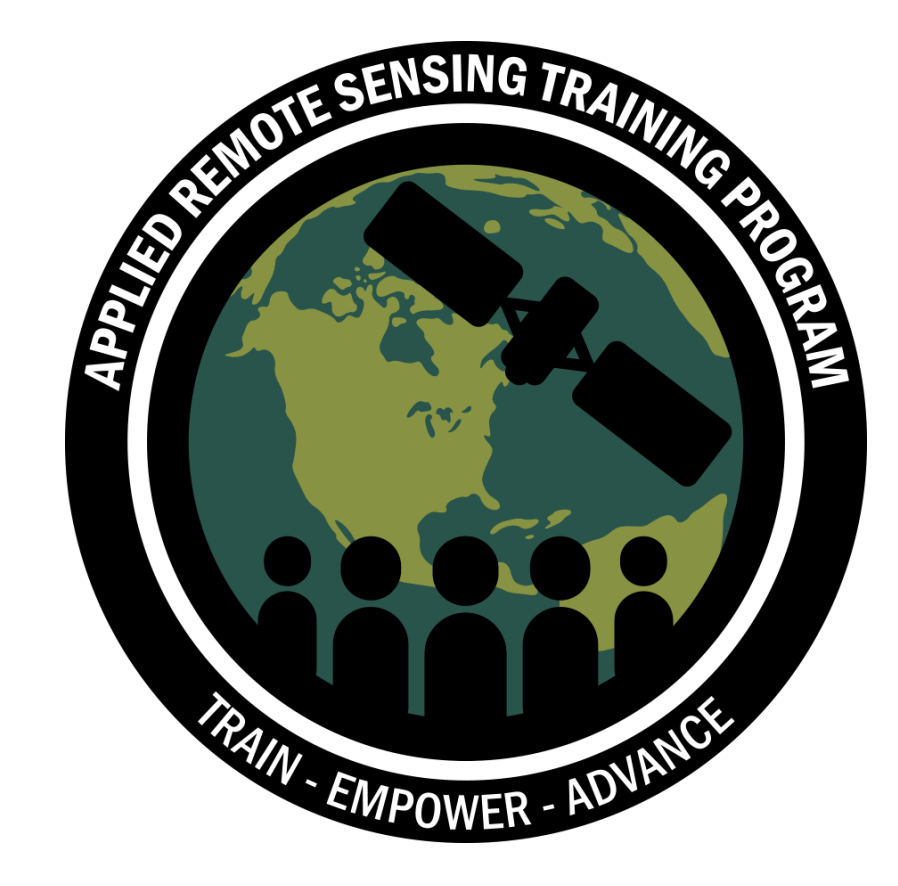

#### **Thank You!**

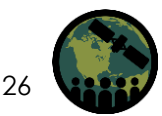

NASA's Applied Remote Sensing Training Program